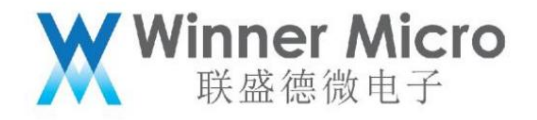

# WM\_W800\_SDK User Manual

V1.1

Beijing Lianshengde Microelectronics Co., Ltd. (winner micro)

Address: Floor 18, Yindu Building, No. 67, Fucheng Road, Haidian District, Beijing

Tel: +86-10-62161900

Company website: www.winnermicro.com

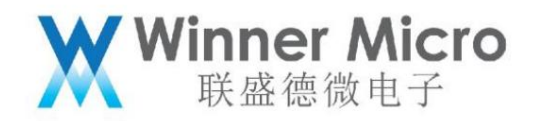

## Document modification record

| Version re | vision time      | revision history              | author revi | ew |
|------------|------------------|-------------------------------|-------------|----|
| V0.1       | 2019/9/25 [C] (  | Create document               | Cuiyc       |    |
| V0.2       | 2020/7/8 unifie  | d font                        | Cuiyc       |    |
| V1.0       | 2020/8/10 Upgrad | de version number             | Cuiyc       |    |
| V1.1       | 2020/11/5 update | digital interface description | Ray         |    |

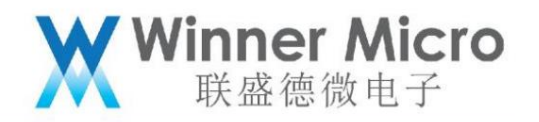

|                    | Table of contents                |    |
|--------------------|----------------------------------|----|
| Documentation      | n Modification History           | 2  |
| Table of conter    | ents                             |    |
| 1 Introduction     | n 4                              |    |
| 1.1                | Overview                         |    |
| 1.2                | Chip introduction                |    |
| 1.3                | Basic features of the SDK        | 7  |
| 2 Instructions for | for using the SDK                |    |
| 2.1                | Software Architecture11          |    |
| 2.2                | Directory Structure              |    |
| 2.3                | Compile and link 12              |    |
|                    | 2.3.1 CDS project compilation 1  | 2  |
|                    | 2.3.2 CDK project compilation 1  | 2  |
|                    | 2.3.3 Command line compilation   | 13 |
|                    | 2.3.4 Compilation results        | 13 |
| 2.4                | Burning firmware                 |    |
|                    | 2.4.1 Burning via ROM            |    |
|                    | 2.4.2 Programming via SECBOOT 14 |    |
| 2.5                | Program Debugging                |    |
|                    | 2.5.1 Firmware debug information | 15 |
|                    | 2.5.2 CK-LINK debugging          |    |

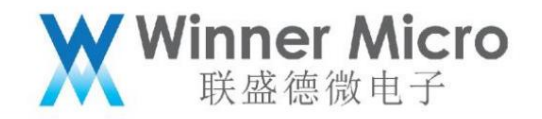

|                | 2.5.3 AT command debugging                |      |  |  |
|----------------|-------------------------------------------|------|--|--|
| 2.6            | development tools                         | 16   |  |  |
| 2.7            | Compilation tools                         | 16   |  |  |
|                | 2.7.1 IDE development environment—CDS/CDK | 16   |  |  |
|                | 2.7.2 GCC from the command line           |      |  |  |
| 2.8            | Firmware Generation Tool                  | 17   |  |  |
| 2.9            | download tool                             | . 17 |  |  |
| 2.10           | Debugging tools                           | 17   |  |  |
| 3Development   | Guide                                     |      |  |  |
| 3.1            | How to start WM_SDK 17                    |      |  |  |
| 3.2 User pr    | ogram entry                               | 18   |  |  |
| 3.3            | memory usage                              | 18   |  |  |
| 3.4            | FLASH layout                              |      |  |  |
| 3.5 User pa    | arameter management                       |      |  |  |
| 3.6 System     | parameter management                      | 20   |  |  |
| 1 Introduction |                                           |      |  |  |
| 1.1 Overview   | M .                                       |      |  |  |

This article mainly describes the function and usage of W800 Software Development Kit (SDK), which integrates W800 hardware driver (BSP),

Real-time operating system, TCP/IP protocol stack, WiFi protocol stack, BT protocol stack and other public modules can satisfy most application software

demand.

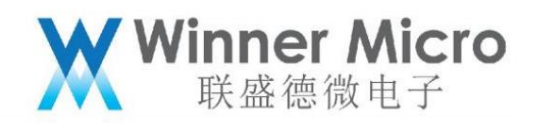

1.2 Chip Introduction

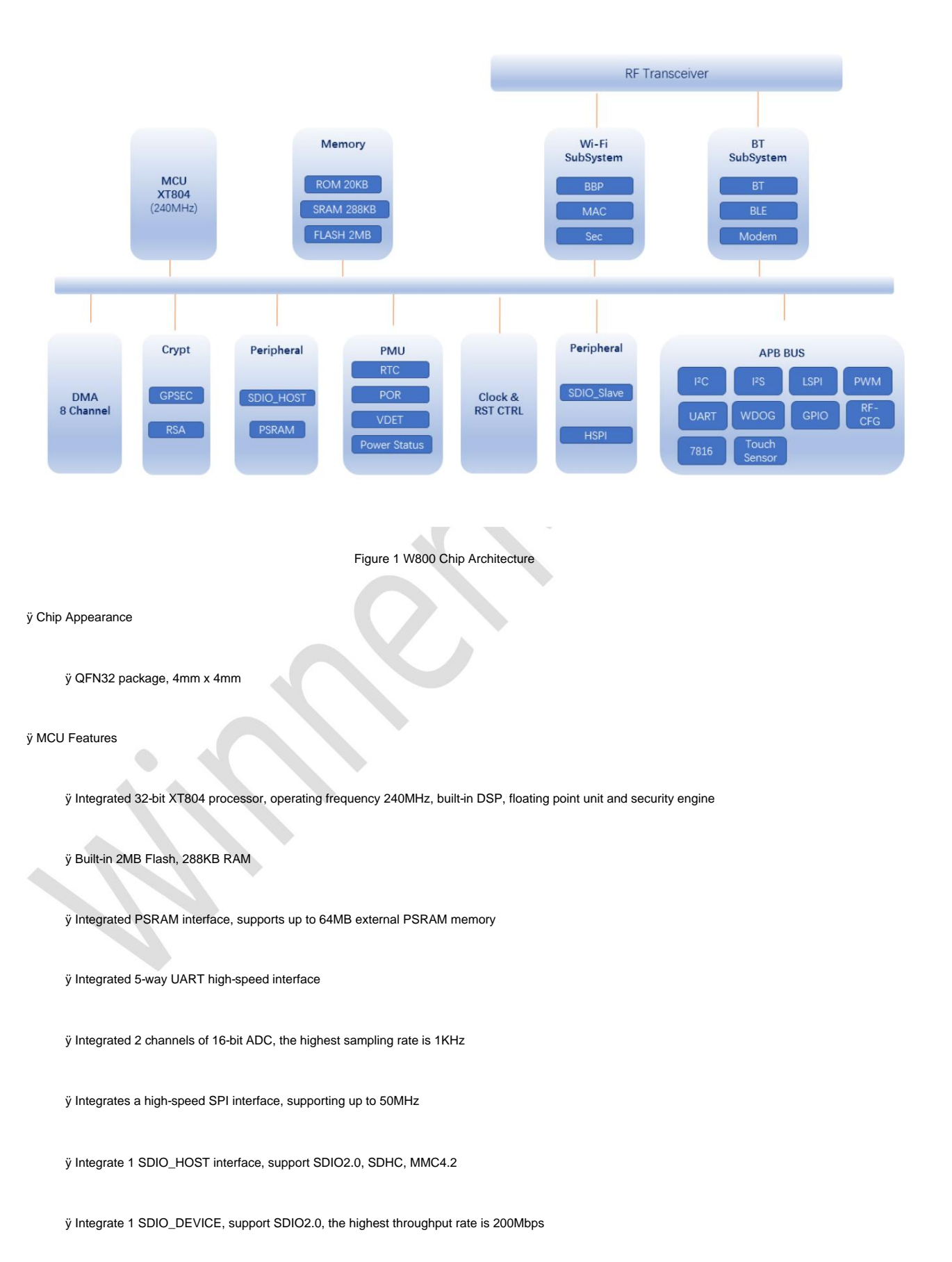

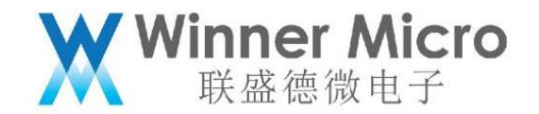

ÿ Integrated 1 I 2C controller

 $\ddot{\text{y}}$  Integrated GPIO controller, supports up to 18 GPIOs

ÿ Integrated 5-way PWM interface

ÿ Integrated 1-way Duplex I 2S controller

ÿ Integrated 11 Touch Sensors

ÿ Security Features

ÿ MCU built-in Tee security engine, the code can distinguish safe world/non-safe world

ÿ Integrated SASC/TIPC, memory and internal modules/interfaces can be configured with security attributes to prevent non-secure code access

ÿ Enable firmware signature mechanism to achieve secure Boot/upgrade

ÿ Equipped with firmware encryption function to enhance code security

ÿ Firmware encryption keys are distributed using asymmetric algorithms to enhance key security

ÿ Hardware encryption module: RC4256, AES128, DES/3DES, SHA1/MD5, CRC32, 2048 RSA, true random number

generator

ÿ Wi-Fi characteristics

ÿ Support GB15629.11-2006, IEEE802.11 b/g/n

ÿ ÿÿ Wi-Fi WMM/WMM-PS/WPA/WPA2/WPS

ÿ Support EDCA channel access method

ÿ Support 20/40M bandwidth working mode

ÿ Support STBC, GreenField, Short-GI, support reverse transmission

ÿ Support AMPDU, AMSDU

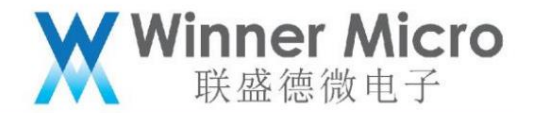

ÿ Support IEEE802.11n MCS 0~7, MCS32 physical layer transmission rate stalls, the maximum transmission rate is 150Mbps

ÿ Support Short Preamble when sending at 2/5.5/11Mbps

ÿ Support HT-immediate Compressed Block Ack, Normal Ack, No Ack response mode

ÿ Support CTS to self

ÿ Support Station, Soft-AP, Soft-AP/Station functions

ÿ Bluetooth Features

ÿ Integrated Bluetooth baseband processor/protocol processor, supports BT/BLE dual-mode working mode, supports BT/BLE4.2 protocol

#### ÿ Power Management

ÿ Single 3.3V power supply

ÿ Support Wi-Fi power saving mode power management

ÿ Support work, sleep, standby, shutdown working modes

ÿ Standby power consumption is less than 15uA

1.3 Basic Features of SDK

W800 SDK is a collection of RTOS kernel, hardware driver, Wi-Fi protocol stack, Bluetooth protocol stack, TCP/IP protocol stack, network application protocol,

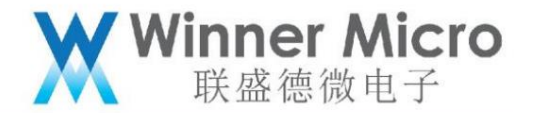

An embedded Wi-Fi and Bluetooth application development platform integrating AT instruction set, multiple application layer protocols and corresponding sample codes.

The functions it provides are:

wireless

ÿ Support IEEE802.11b/g/n wireless standard

ÿ Support BT/BLE4.2

ÿ Supported frequency range: 2.412~2.484 GHz

ÿ Support basic network (Infra)

ÿ Support multiple encryption and authentication mechanisms: OPEN/WEP64/WEP128/TKIP/CCMP/WPA-PSK/WPA2-PSK

ÿ Support fast networking mode (designated channel and BSSID)

ÿ Support wireless roaming

ÿ Support PS-POLL energy-saving mode

ÿ Support WPS function

ÿ Support soft AP

ÿ Support OPEN, WEP, TKIP, AES encryption authentication

ÿ Support up to 8 station connections

ÿ Support STA's PS-POLL energy saving

ÿ Support soft APSTA

ÿ Support 2-level cascading

ÿ Support up to 8 station connections

### drive

ÿ Support UART interface communication

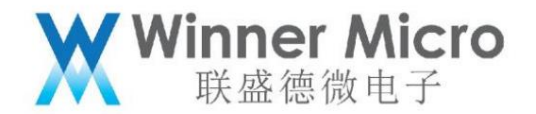

ÿ Support UART data interface, the maximum rate of the interface is 2Mbps

ÿ Support user programmable GPIO control

ÿ Support HSPI interface

ÿ Support SDIO interface

ÿ Support external expansion PSRAM interface

ÿ Support I2S interface

ÿ Support I2C interface, the maximum rate is 400Kbps

ÿ Support 7816 interface

ÿ Support hardware encryption and decryption

ÿ Support plug-in SPI-FLASH

ÿ Support built-in FLASH

ÿ Support ADC interface

ÿ Support PWM interface

networking

ÿ Support different network distribution meth

ONESHOT

ÿ WPS

ÿ WEB page

ÿ AIRKISS

ÿ Bluetooth

ÿ Support API networking (for secondary developers)

ÿ Support AT command mode networking (for AT command developers)

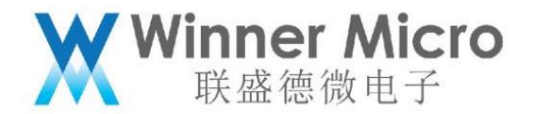

## TCP/IP protocol

ÿ Support multiple network protocols: TCP/UDP/ICMP/DHCP/DNS

- ÿ Support DHCP Server, DNS Server
- ÿ Support HTTP Client, HTTP Server function
- ÿ Support IPERF

other

ÿ Support AT command set

ÿ Support standard socket interface

- ÿ Support m-DNS
- ÿ Support web socket

ÿ Support SSL Server, SSL Client

ÿ Support OS replacement

ÿ Support cloud migration

ÿ Support module production test based on serial port

ÿ Provide various usage documents

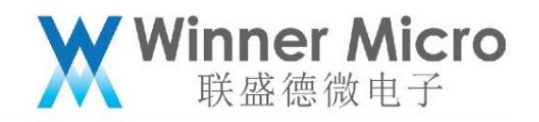

# **2 SDK instructions**

2.1 Software Architecture

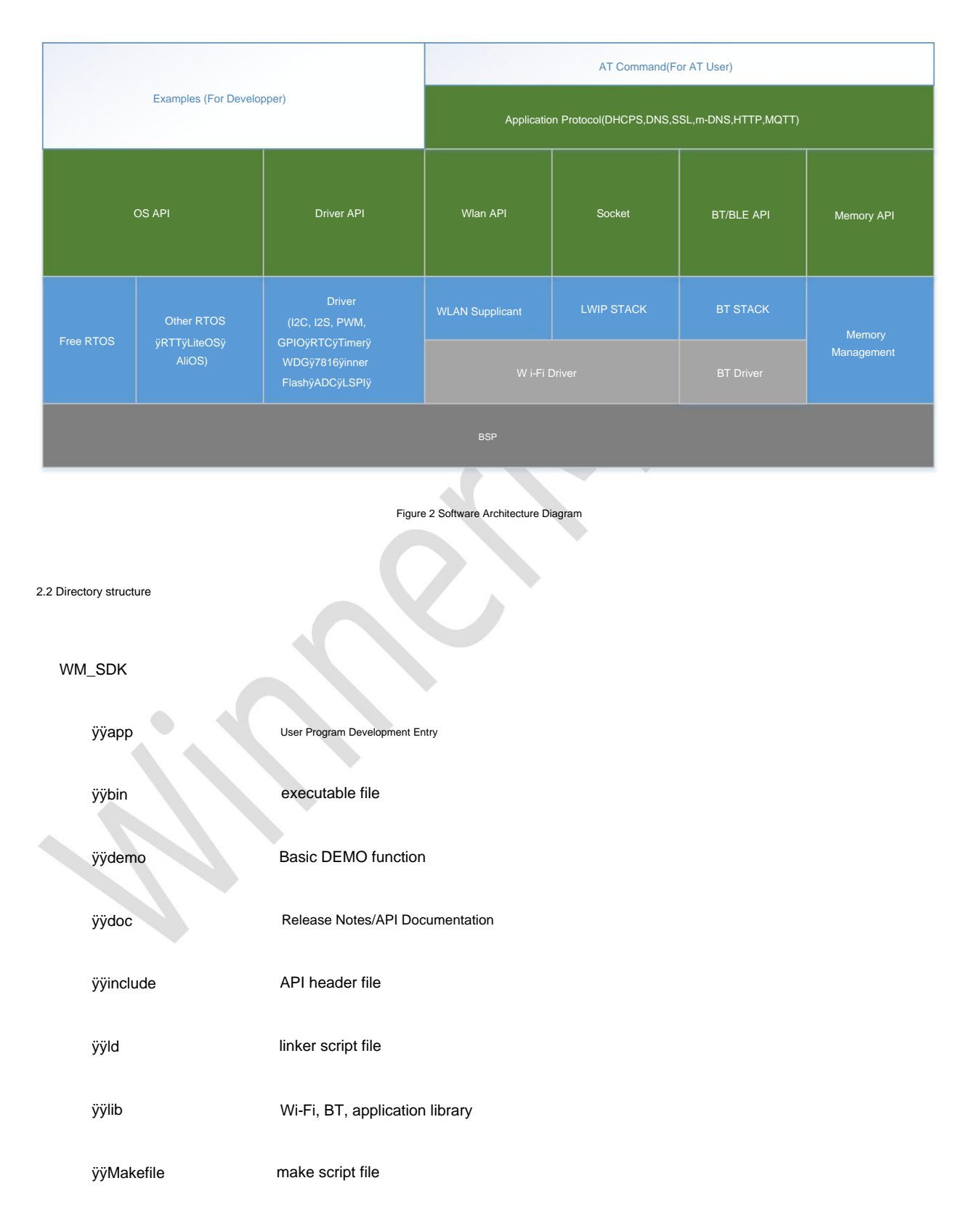

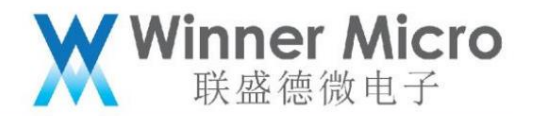

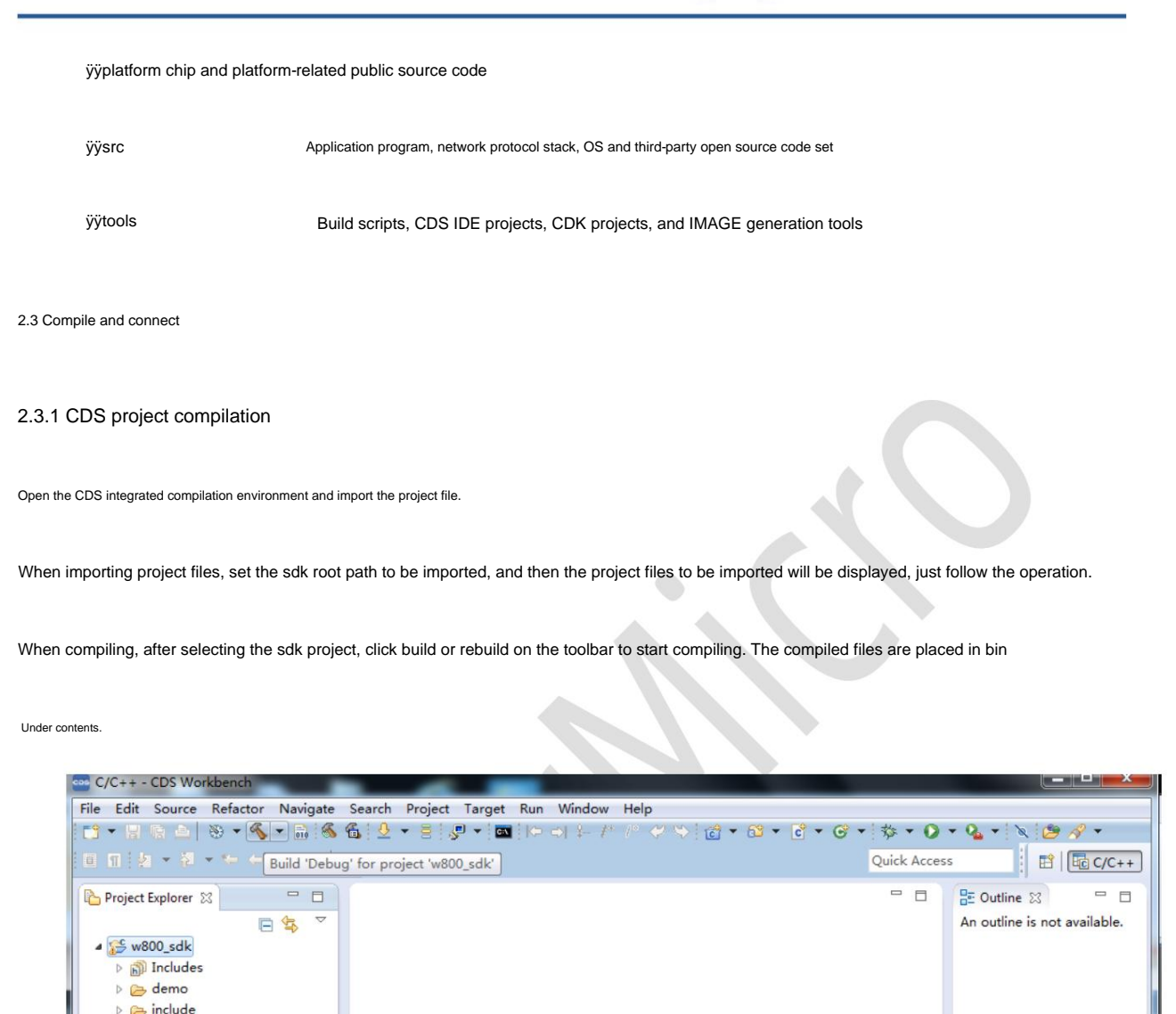

2.3.2 CDK project compilation

▷ Control Id
▷ Control Id
▷ Control Id
▷ Control Id
▷ Control Id
▷ Control Id
▷ Control Id
▷ Control Id
▷ Control Id
▷ Control Id
▷ Control Id
▷ Control Id
▷ Control Id
▷ Control Id
▷ Control Id
▷ Control Id
▷ Control Id
▷ Control Id
▷ Control Id
▷ Control Id
▷ Control Id
▷ Control Id
▷ Control Id
▷ Control Id
▷ Control Id
▷ Control Id
▷ Control Id
▷ Control Id
▷ Control Id
▷ Control Id
▷ Control Id
▷ Control Id
▷ Control Id
▷ Control Id
▷ Control Id
▷ Control Id
▷ Control Id
▷ Control Id
▷ Control Id
▷ Control Id
▷ Control Id
▷ Control Id
▷ Control Id
▷ Control Id
▷ Control Id
▷ Control Id
▷ Control Id
▷ Control Id
▷ Control Id
▷ Control Id
▷ Control Id
▷ Control Id
▷ Control Id
▷ Control Id
▷ Control Id
▷ Control Id
▷ Control Id
▷ Control Id
▷ Control Id
▷ Control Id
▷ Control Id
▷ Control Id
▷ Control Id
▷ Control Id
▷ Control Id
▷ Control Id
▷ Control Id
▷ Control Id
▷ Control Id
▷ Control Id
▷ Control Id
▷ Control Id
▷ Control Id
▷ Control Id
▷ Control Id
▷ Control Id
▷ Control Id
▷ Control Id
▷ Control Id
▷ Control Id
▷ Control Id
▷ Control Id
▷ Control Id
▷ Control Id
▷ Control Id
▷ Control Id
▷ Control Id
▷ Control Id
▷ Control Id
▷ Control Id
▷ Control Id
▷ Control Id
▷ Control Id

Go to tools\w800\projects\SDK\_Project\project\CDK\_WS, open the CDK project by opening the file with .cdkws suffix, and then click Rebuild All under Project to start compiling the project.

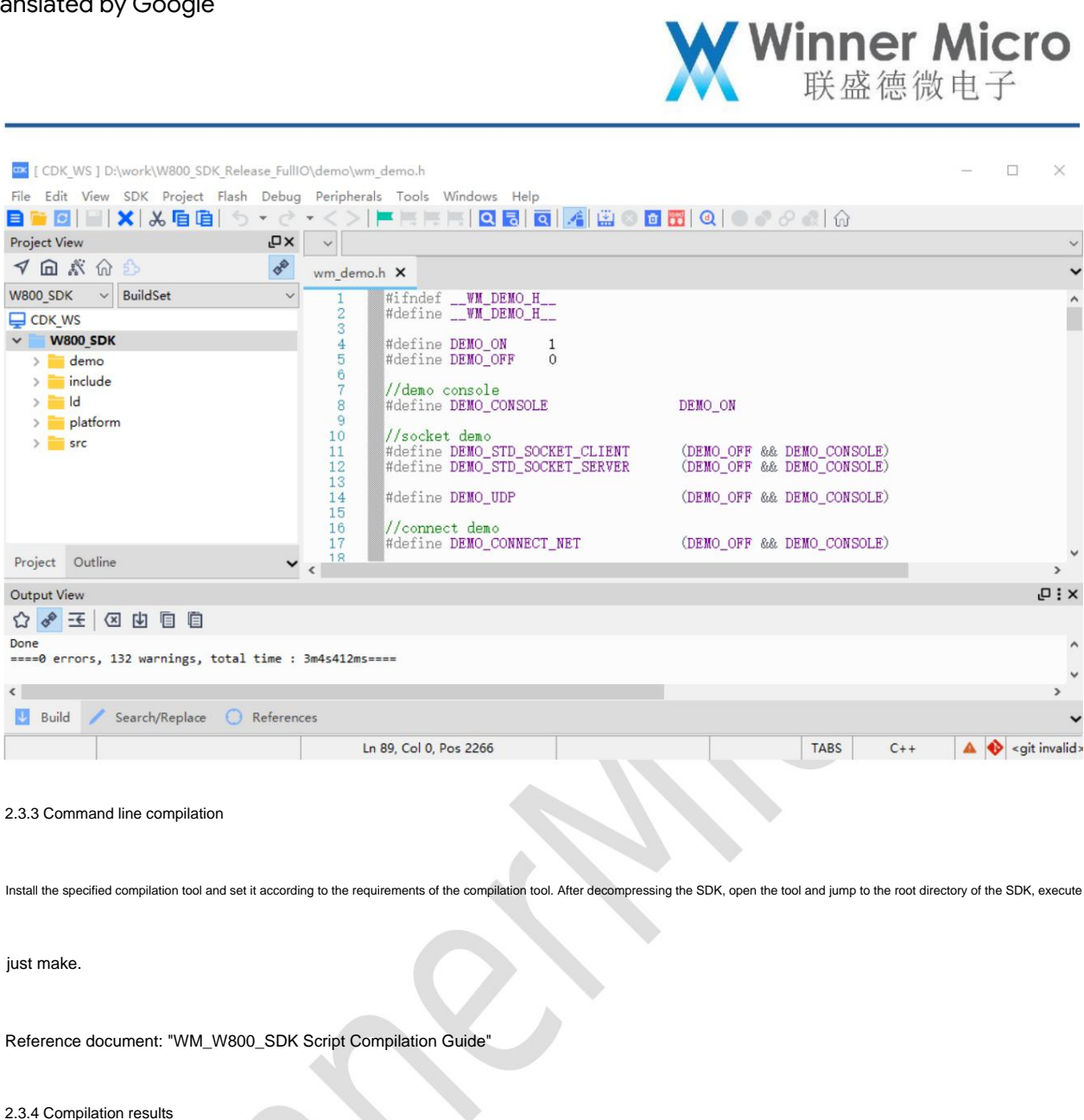

|  | w800.bin     | original bin file                                                       |
|--|--------------|-------------------------------------------------------------------------|
|  | w800.img     | XMODEM/OTA download image file                                          |
|  | w800_ota.img | Only compressed firmware for OTA download is supported (save OTA space) |
|  | w800.fls     | Factory burning image file                                              |
|  | w800.map     | MAP file                                                                |

Reference document: "WM\_W800\_Firmware Generation Instructions"

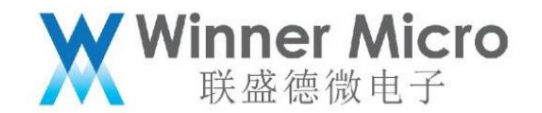

2.4 Burn firmware

2.4.1 Burning via ROM

If the factory W800 development module has not been programmed with firmware, when it is powered on, the module will enter the ROM (UART0) and print information such as

Down

PPPPPPPPPPPPPPPCCCCCCCCCCCCCCC

If the development module of W800 leads to the BOOTMODE pin, and when the power is turned on, the BOOTMODE pin is pulled down for more than 30ms, then

The module will also enter the ROM (only UART0) and print the information as follows:

# 

ROM is downloaded according to different stages of XMODEM, the results of command execution and abnormal conditions encountered in different stages of startup will be passed through

UART0 outputs different characters to represent error codes.

See documents: "WM\_W800\_ROM Function Brief", "WM\_W800\_Firmware Upgrade Guide"

## 2.4.2 Burn through SECBOOT

W800 SECBOOT is a functional program that realizes user firmware migration, firmware startup verification, startup jump, and jump to ROM

XMODEM upgrade and other functions.

When the W800-based development module is powered on/reset, if UART0 receives the ESC key, the module will detect when SECBOOT starts.

Press the ESC key and jump to ROM, then enter the serial port XMODEM download mode, (UART0) print information as follows:

ESC key is pushed CCCCCCCCCCCCC

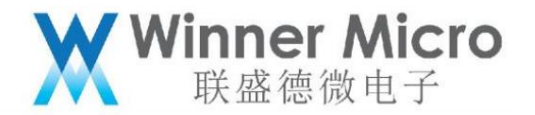

In different XMODEM upgrade stages, if an exception is encountered, different characters will be output through UART0 to represent the error code.

See documents: "WM\_W800\_ROM Function Brief", "WM\_W800\_SECBOOT Function Brief"

2.5 Program debugging

2.5.1 Firmware debugging information

The SDK supports the standard C printf print debugging function, output to the physical serial port UART0, the user can according to their own needs in the debugging stage

The section adds its own debug print information.

The existing LOG information output of the SDK can be set through the following macro definitions in the wm\_debug.h file:

/\*\* Define the debugging level: info \*/

#define TLS\_DBG\_LEVEL\_INFO

TLS\_DBG\_OFF

TLS\_DBG\_OFF

/\*\* Define the debugging level: warning \*/

#define TLS\_DBG\_LEVEL\_WARNING

/\*\* Define the debugging level: error \*/

#define TLS\_DBG\_LEVEL\_ERR

TLS\_DBG\_OFF

/\*\* Define the debugging level: dump \*/

#define TLS\_DBG\_LEVEL\_DUMP

TLS\_DBG\_OFF

/\*\* general debug info switch, default: off \*/

#define TLS\_GENERAL\_DBG

TLS\_DBG\_OFF

Wi-Fi debugging information requires a separate Wi-Fi Lib to support, and requires the user to implement two interfaces, wm\_printf and wm\_vprintf.

2.5.2 CK-LINK debugging

W800 supports CK-LINK debugging method.

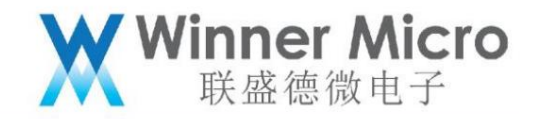

Reference document: "WM\_W800 Debug Configuration Guide"

2.5.3 AT command debugging

W800 supports AT command operation.

Reference document: "WM\_W800\_AT Instruction User Manual"

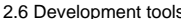

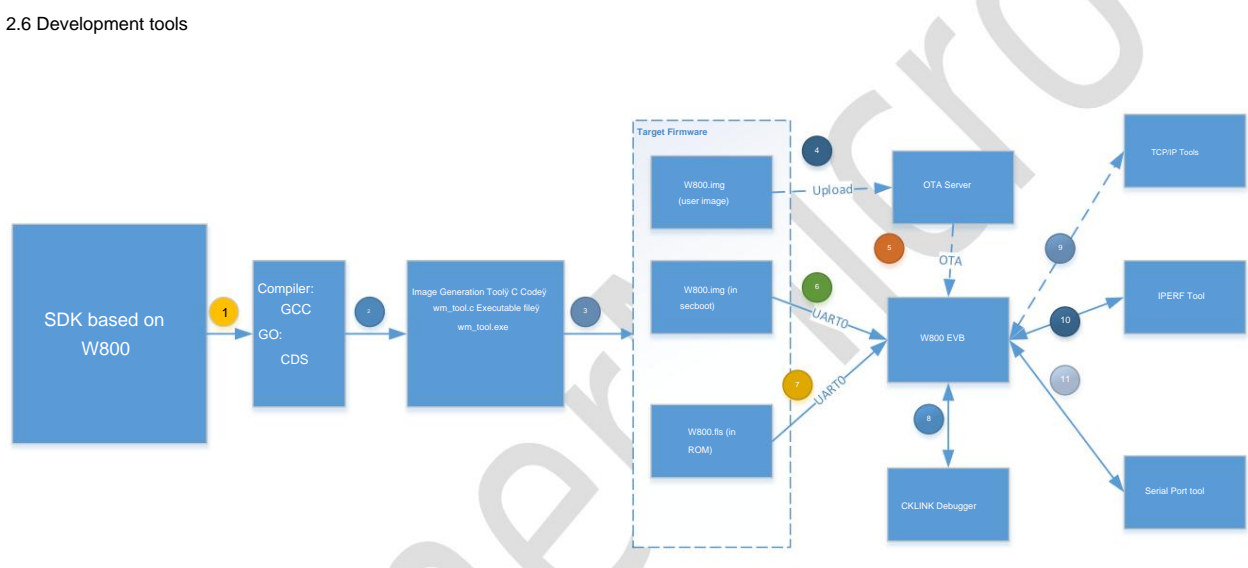

Figure 3 W800 SDK development and use process

2.7 Compilation tools

2.7.1 IDE development environment-CDS/CDK

The SDK of W800 supports CDS/CDK integrated development and compilation environment.

### 2.7.2 GCC from the Command Line

The SDK of W800 supports the GCC development and compilation environment of the command line, and installs a Linux virtual machine (integrated compilation environment).

Reference document: "WM\_W800\_SDK Script Compilation Guide"

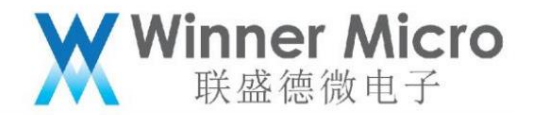

2.8 Firmware Generation Tool

After the W800 SDK target file is compiled, it needs to be packaged to generate the target upgrade file, and the SDK comes with source code tools.

Reference document: "WM\_W800\_Firmware Generation Instructions"

2.9 Download Tool

W800 supports the XMODEM protocol upgrade of the serial port, and it is recommended to use SecureCRT.

Reference document: "WM\_W800\_Firmware Upgrade Guide"

2.10 Debugging tools

TCP/IP tool: TCP debugging assistant, used to test socket communication

Iperf: for testing network performance

## **3 Development Guide**

## 3.1 WM\_SDK startup method

The operation mode of WM\_SDK is based on the XIP mode implemented by the 32KB Cache integrated in the W800 chip, and runs on QFLASH.

The startup process of W800 jumps to SECBOOT through ROM, and then jumps to user code space through SECBOOT.

ROM is responsible for the initialization of the basic functions of the chip and is solidified in the chip.

SECBOOT is responsible for verifying and upgrading the user space code, and places it in a section of QFLASH.

The cache space size of W800 is 32KB, when the running code size is less than 32K, CPU will not need to read instructions from QFLASH.

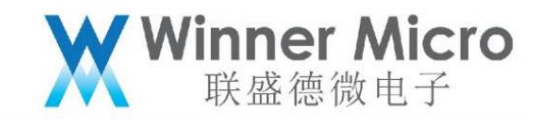

3.2 User program entry

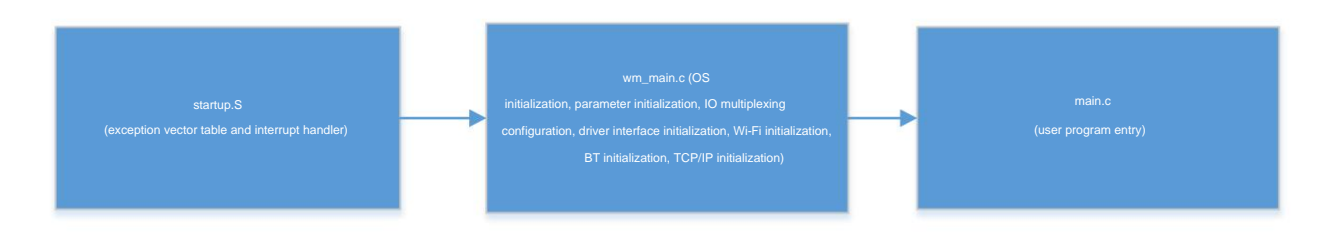

After the W800 module is started and runs through the ROM and SECBOOT programs, it will finally run to startup.S to start execution, and then jump to

Go to the wm\_main.c file to perform some initialization functions, and finally, enter main.c to print the user task.

The user program (main.c) of WM\_SDK starts with the entry: UserMain(void), the user can enter this file based on

Create your own Task in the CreateDemoTask function to complete the customized function. Currently DEMO CODE provides a

CreateDemoTask is used to test the API provided by the SDK, and customers can modify it according to actual needs.

void UserMain(void)

(
 printf("\n user task\n");

#if WM\_DEMO
CreateDemoTask();
#endif

3.3 Memory usage

W800 has a total of 160K Byte SRAM+128K Byte (configurable space), the address space is [0x20000000 - 0x2048000],

Used for system runtime stack and Wi-Fi transceiver BD.

The system heap size setting, located in the  $\textbf{gcc\_csky.ld}$  file, is defined as follows:

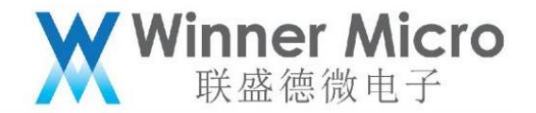

\_\_min\_heap\_size = 0x10000;

PROVIDE (\_\_ram\_end = 0x2003c000);

PROVIDE (\_\_heap\_end = \_\_ram\_end);

To configure the size of the system heap, where \_\_heap\_end determines the actual heap size after linking, you can actually confirm a

The size of the next heap.

Currently, the default minimum heap configuration is 64KBytes.

## 3.4 FLASH layout

W800 uses the built-in 2M Byte QFlash space by default, and the specific allocation is as follows (X=1 in the figure):

| OTA Param (4KB)                 |           |
|---------------------------------|-----------|
| System Param (12KB)             | 0x8XFF000 |
| User Area (>=240KB,When X>=1)   | 0x8XFC000 |
| Image Run area (959KB) variable | 0.00000   |
| Run Image Header (1KB) variable | 0x80D0400 |
| Image OTA Area (768KB)          | 0x8000000 |
| SecBoot Image Area (55KB)       |           |
| SecBoot Image Header (1KB)      | 0x8002400 |
| RF data (8KB)                   | 0x8002000 |
| L                               |           |

The parameter area available to the user is 240Kbyte, which can be adjusted according to the IMAGE size of the running area and the upgrading area.

Reference documents: "W800 Parameter Area Instructions", "WM\_W800\_QFLASH Layout Instructions"

3.5 User parameter management

W800 users expect to store custom parameters or operation logs. The available space for the current SDK QFLASH layout is

240KB, address range: 0x81C0000-0x81FBFFF.

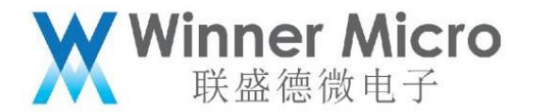

If the user's code space is redundant, the user can readjust the space of the QFLASH code area and user parameter area according to his needs.

Increase the user parameter area space.

Reference document: "WM\_W800\_Parameter Area Instructions"

3.6 System parameter management

System parameters refer to the parameters of networking, interface configuration, mode configuration, etc. required for the operation of the W800 module, as follows:

1) Wi-Fi related (SSID, BSSID, KEY, channel list, power saving flag, speed setting, area code, working mode)

2) IP information (static IP, DHCP enabling information, NTP server, DNS server)

3) Interface configuration (UART mode configuration)

4) Other parameters (WEB)

The system parameter area is located at: 0x81FC000-0x81FEFFF. This parameter area cannot be used by users for other purposes

Reference document: "WM\_W800\_Parameter Area Instructions"